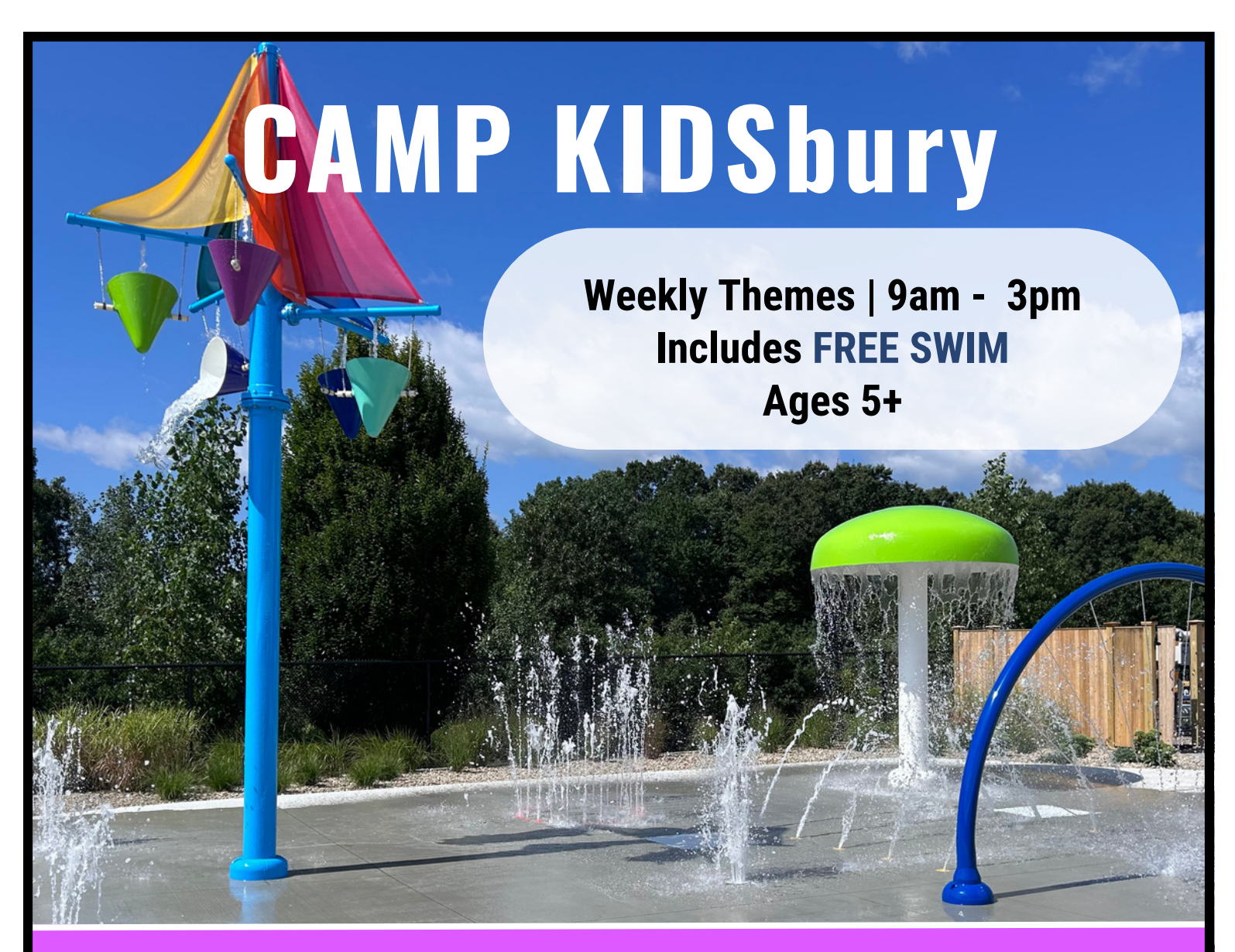

Camp KIDSbury is a general activities camp designed to create a well rounded summer experience for campers.

Children will enjoy traditional summer camp activities, such as swimming, soccer, splash pad, lawn activities, arts & crafts, and active games.

Camp KIDSbury focuses on creating friendships and developing social skills while offering a positive and enjoyable camp experience.

Weekly themes add excitement to camper's weekly activities.

Early Morning Drop off & Extended Day \$17/hour Members: \$395/week Non-Members: \$435/week

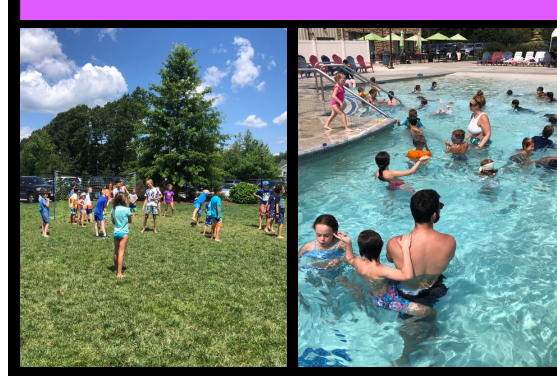

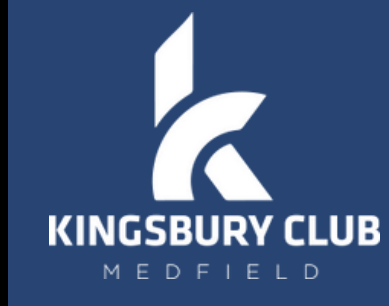

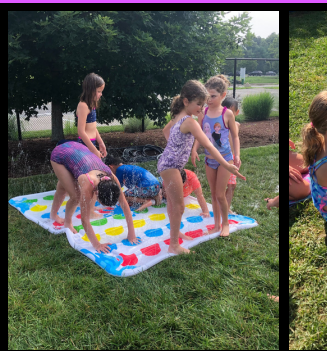

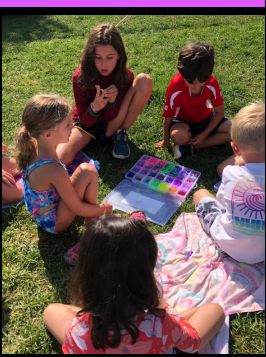

## **Camp KIDSbury**

Registration is available through our App and Online Member Portal by following the directions below. Child must already be in our system in order to register. For those who are not, please visit our website to create a profile then you may register.

Questions regarding camp can be directed to Lori Costa 774-469-3056 or loricostakcm@gmail.com

Full payment for each week will be due at registration. Weekly rates include a \$100 non-refundable registration fee. Refunds for medical reasons will be managed on a case-by-case basis, accompanied by a doctor's note.

| Week    | Theme             | Dates       | Member Rate | Non-Member Rate |
|---------|-------------------|-------------|-------------|-----------------|
| Week 1  | Welcome Summer!   | 6/17- 6/21  | \$395       | \$435           |
| Week 2  | Sports Mania      | 6/24 - 6/28 | \$395       | \$435           |
| Week 3* | Stars and Stripes | 7/1 - 7/5*  | \$316       | \$348           |
| Week 4  | Talent Show       | 7/8 - 7/12  | \$395       | \$435           |
| Week 5  | Backward Week     | 7/15 - 7/19 | \$395       | \$435           |
| Week 6  | Camp's Got Talent | 7/22 - 7/26 | \$395       | \$435           |
| Week 7  | Amazing Race Week | 7/29 - 8/2  | \$395       | \$435           |
| Week 8  | Water Fun         | 8/5 - 8/9   | \$395       | \$435           |
| Week 9  | Game Show Mania   | 8/12 - 8/16 | \$395       | \$435           |
| Week 10 | It's A Wrap!      | 8/19 - 8/23 | \$395       | \$435           |

\*Pro-rated week for holiday (4 days only)

## How to Register for Camp KIDSbury through the app:

- 1. Sign into the mobile app
- 2. If you sign in directly to your child's account please proceed to step 6, if not, go to Step 3
- 3. Select the profile icon in the bottom right corner
- 4. Click the drop down next to your name and select the child you want to register
- 5. Go back to home, and select "Programs"
- 6. Put the following selections: Category: Fitness | Programs: Camp KIDsbury
- 7. Select the session you would like to register for, click "Sign Up" then "Confirm"
- 8. Confirm the payment method is correct and click "Pay"
- 9. For multiple sessions, go back to select each you would like to sign up for

## How to Register for Camp KIDSbury through a computer/laptop:

- 1. Go to your member login on our website and sign in
- 2. Click "Programs"
- 3. Search "Camp Kidsbury"
- 4. Select "View"
- 5. Click "Sign Up" session by clicking on green registration button
- 6. Select the name of the camper(s)
- 7. Click "Add to Cart"
- 8. Repeat steps 5-7 for each session you'd like to sign your child(ren) up for
- 9. Go back to the home screen and select the cart in the upper right corner
- 10. Review your cart and click "Submit Payment"